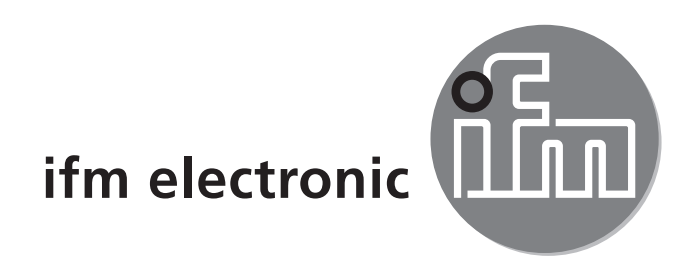

Istruzioni per l'uso Sensore di pressione elettronico efectorsoci

PN7xxx

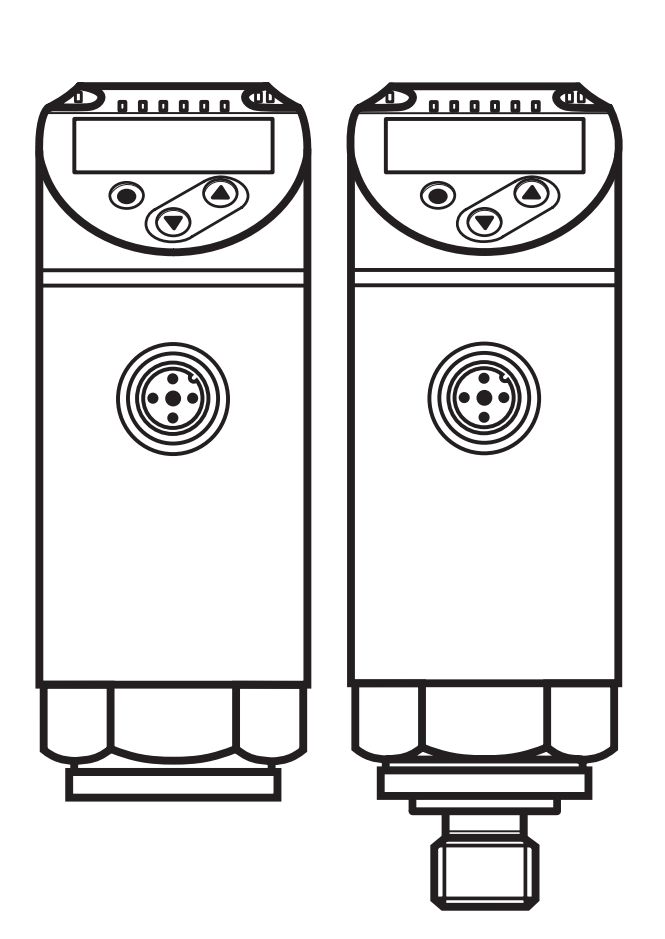

CE

# Indice

| 1 Premessa<br>1.1 Simboli utilizzati                                                         | 4<br>4                                                                     |
|----------------------------------------------------------------------------------------------|----------------------------------------------------------------------------|
| 2 Indicazioni di sicurezza                                                                   | 4                                                                          |
| <ul><li>3 Uso conforme</li><li>3.1 Campo d'impiego</li></ul>                                 | 5<br>5                                                                     |
| <ul> <li>4 Funzione.</li> <li>4.1 Comunicazione, parametrizzazione, analisi</li></ul>        | 6<br>6<br>7<br>7                                                           |
| 5 Montaggio                                                                                  | 8                                                                          |
| 6 Collegamento elettrico                                                                     | 9                                                                          |
| 7 Elementi di comando e di indicazione                                                       | 10                                                                         |
| 8 Menu                                                                                       | 11                                                                         |
| <ul> <li>8.1 Struttura del menu: menu principale</li> <li>8.2 Spiegazione del menu</li></ul> | 11<br>12<br>12<br>12                                                       |
| <ul> <li>9 Parametrizzazione</li></ul>                                                       | 13<br>15<br>16<br>16<br>16<br>16<br>16<br>16<br>17<br>17<br>17<br>18<br>18 |

| 10 Funzionamento                        | 21 |
|-----------------------------------------|----|
| 10.1 Leggere impostazione dei parametri | 21 |
| 10.2 Autodiagnosi / Indicazione errori  | 22 |
| 11 Dati tecnici e disegno tecnico       | 23 |
| 11.1 Campi di regolazione               | 23 |
| 11.2 Altri dati tecnici                 | 24 |
| 12 Impostazione di fabbrica             | 25 |

# 1 Premessa

## 1.1 Simboli utilizzati

- Sequenza operativa
- > Reazione, risultato
- [...] Denominazione di tasti, pulsanti o indicazioni
- $\rightarrow$  Riferimento

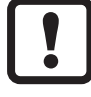

Nota importante

In caso di inosservanza possono verificarsi malfunzionamenti o anomalie

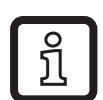

Informazioni

Nota integrativa

# 2 Indicazioni di sicurezza

- Leggere questo manuale prima di mettere in funzione il prodotto. Assicurarsi che il prodotto sia adeguato, senza limitazioni, alle applicazioni in questione.
- L'inosservanza delle indicazioni d'uso o dei dati tecnici può causare danni materiali e/o alle persone.
- Verificare in tutte le applicazioni la compatibilità dei materiali del prodotto con i fluidi da misurare.
- Uno stato perfetto del prodotto durante il tempo operativo è garantito solo se il prodotto viene utilizzato esclusivamente per sostanze contro le quali i materiali a contatto sono resistenti → 3.1 Campo d'impiego.
- Se i prodotti sono utilizzati in applicazioni con gas con pressioni > 25 bar è necessario osservare attentamente le indicazioni nel Capitolo 3.1 per i prodotti con il contrassegno \*\*).

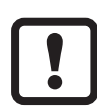

È responsabilità dell'operatore assicurarsi che il prodotto venga utilizzato per l'applicazione corrispondente. Il produttore declina ogni responsabilità per le conseguenze di un uso improprio da parte dell'operatore. Un'installazione e un uso impropri dei prodotti comportano la perdita dei diritti di garanzia.

# 3 Uso conforme

Il prodotto misura e controlla la pressione di sistema in macchine e impianti.

### 3.1 Campo d'impiego

Tipo di pressione: pressione relativa

| Codice<br>articolo | Codice<br>Inticolo Campo di misura |                      | Sovrapressione<br>ammessa *) |         | Pressione di<br>scoppio |       |
|--------------------|------------------------------------|----------------------|------------------------------|---------|-------------------------|-------|
|                    | bar                                | psi                  | bar                          | psi     | bar                     | psi   |
|                    | Sensori                            | i di pressione con f | filetto G¼ f                 | emmina  |                         |       |
| PN7160             | 0600                               | 08700                | 800                          | 11580   | 2500                    | 36250 |
| PN7070             | 0400                               | 05800                | 800                          | 11580   | 1700                    | 24650 |
| PN7071             | 0250                               | 03620                | 500                          | 7250    | 1100                    | 15950 |
| PN7092**           | 0100                               | 01450                | 300                          | 4350    | 650                     | 9400  |
| PN7093**           | 025                                | 0362                 | 150                          | 2175    | 350                     | 5075  |
| PN7094**           | -110                               | -14,5145             | 75                           | 1087    | 150                     | 2175  |
| PN7096             | 02,5                               | 036,2                | 20                           | 290     | 50                      | 725   |
| PN7097             | 01                                 | 014,5                | 10                           | 145     | 30                      | 450   |
| PN7099             | -11                                | -14,514,5            | 20                           | 290     | 50                      | 725   |
|                    | Sensor                             | i di pressione con t | filetto G¼ r                 | maschio |                         |       |
| PN7560             | 0600                               | 08700                | 800                          | 11580   | 2500                    | 36250 |
| PN7570             | 0400                               | 05800                | 800                          | 11580   | 1700                    | 24650 |
| PN7571             | 0250                               | 03620                | 500                          | 7250    | 1100                    | 15950 |
| PN7592**           | 0100                               | 01450                | 300                          | 4350    | 650                     | 9400  |
| PN7593**           | 025                                | 0362                 | 150                          | 2175    | 350                     | 5075  |
| PN7594**           | -110                               | -14,5145             | 75                           | 1087    | 150                     | 2175  |
| PN7596             | 02,5                               | 036,2                | 20                           | 290     | 50                      | 725   |
| PN7597             | 01                                 | 014,5                | 10                           | 145     | 30                      | 450   |
| PN7599             | -11                                | -14,514,5            | 20                           | 290     | 50                      | 725   |

\*) Con sovrapressione statica o max. 100 milioni di cicli di pressione.

\*\*) Per applicazioni con gas >25 bar è necessario utilizzare i prodotti con un campo di misura ≥ 250 bar.

Per il campo di misura 0...100 bar è possibile utilizzare in alternativa i sensori PN7072 o PN7572 in applicazioni con gas.

MPa = (valore letto in bar) ÷ 10 kPa = (valore letto in bar) x 100

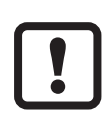

È necessario prendere misure appropriate per evitare sovrapressioni statiche e dinamiche, superiori alla pressione di sovraccarico indicata.

La pressione di scoppio indicata non deve essere superata.

Il prodotto può essere distrutto anche se il valore della pressione di scoppio viene superato per breve tempo. ATTENZIONE: pericolo di lesione!

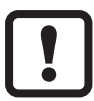

Direttiva in materia di attrezzature a pressione (PED): le attrezzature sono conformi all'articolo 3 paragrafo (3) della direttiva 97/23/CE e sono progettate e fabbricate per liquidi non surriscaldati del gruppo di fluidi 2 secondo una corretta prassi costruttiva.

Restrizione per gas stabili ai sensi della PED  $\rightarrow$  2 Indicazioni di sicurezza.

## 4 Funzione

- Il prodotto indica l'attuale pressione del sistema in un display.
- Genera segnali di uscita conformemente al modo operativo e alla parametrizzazione.
- Inoltre mette a disposizione i dati di processo tramite IO-Link.
- Il prodotto è progettato per una comunicazione bidirezionale completa. Per questo sono disponibili le seguenti opzioni:
  - Visualizzazione remota: lettura e indicazione dell'attuale pressione del sistema
  - Parametrizzazione remota: lettura e modifica dell'impostazione attuale dei parametri.
  - Parametrizzazione IO-Link  $\rightarrow 4.3$

#### 4.1 Comunicazione, parametrizzazione, analisi

| OUT1 (Pin 4) | <ul> <li>Segnale di commutazione per valore limite della pressione del sistema</li> <li>Comunicazione tramite IO-Link</li> </ul> |
|--------------|----------------------------------------------------------------------------------------------------|
| OUT2 (Pin 2) | Segnale di commutazione per valore limite della pressione del sistema                                                            |

## 4.2 Funzione di commutazione

OUTx cambia il suo stato di commutazione se il valore misurato si trova al di sopra o al di sotto dei limiti impostati (SPx, rPx). È possibile selezionare le seguenti funzioni di commutazione:

- Funzione isteresi / NO:  $[OUx] = [Hno] (\rightarrow Fig. 1).$
- Funzione isteresi / NC:  $[OUx] = [Hnc] (\rightarrow Fig. 1)$ .

Prima viene determinato il punto di commutazione (SPx) poi quello di disattivazione (rPx).

L'isteresi così definita resta invariata anche in caso di una nuova modifica di SPx.

- Funzione finestra / NO:  $[OUx] = [Fno] (\rightarrow Fig. 2).$
- Funzione finestra / NC: [OUx] = [Fnc] (→ Fig. 2).
   La larghezza della finestra può essere impostata in base alla distanza tra FHx e FLx. FHx = valore superiore, FLx = valore inferiore.

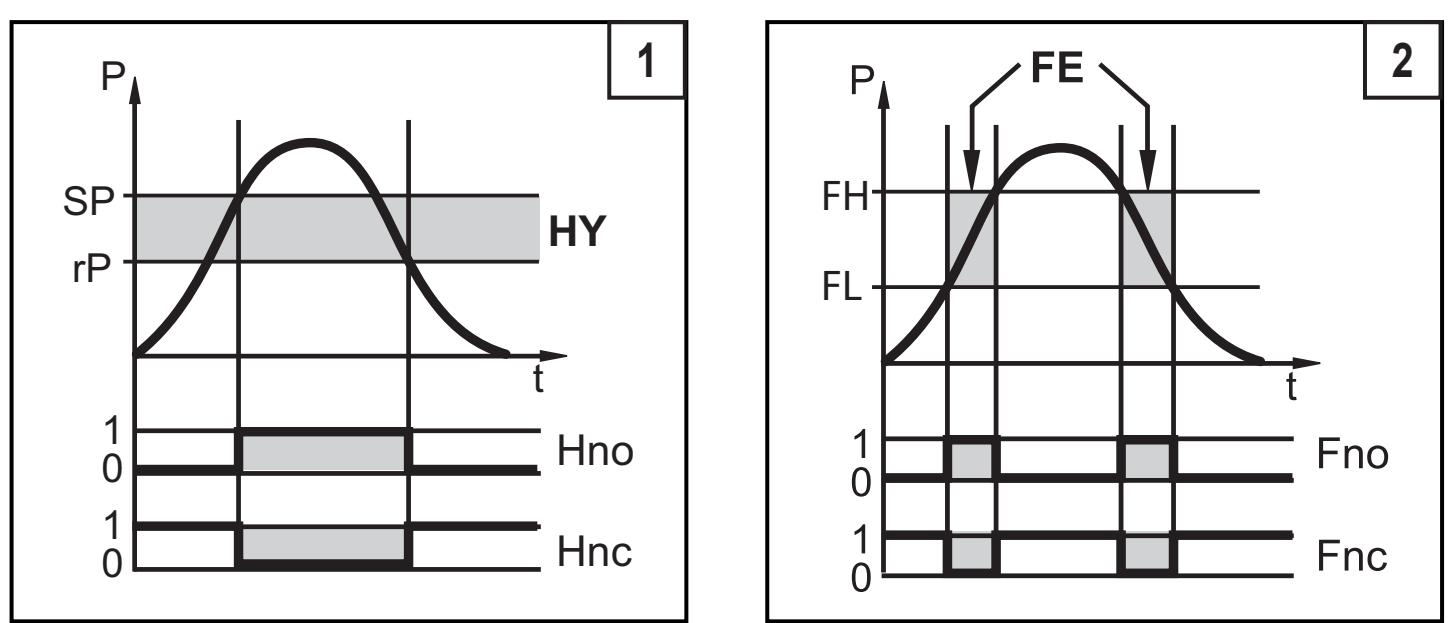

P = pressione del sistema; HY = isteresi; FE = finestra

IT

## 4.3 IO-Link

### Informazioni generali

Questo prodotto è dotato di un'interfaccia di comunicazione IO-Link; per il funzionamento è necessario un componente compatibile con IO-Link (master IO-Link).

L'interfaccia IO-Link permette di accedere direttamente ai dati di processo e diagnosi e di configurare il prodotto durante il funzionamento.

La comunicazione è possibile anche tramite una connessione punto a punto con un cavo adattatore USB.

Per ulteriori informazioni su IO-Link vedere www.ifm.com  $\rightarrow$  "Altre informazioni"  $\rightarrow$  "Innovazioni"  $\rightarrow$  "IO-Link".

## Informazioni specifiche per prodotto

Per le IODD necessarie per la configurazione del prodotto IO-Link nonché informazioni dettagliate sulla struttura dei dati di processo,

informazioni di diagnosi e indirizzi dei parametri vedere www.ifm.com  $\rightarrow$  "Altre informazioni"  $\rightarrow$  "Innovazioni"  $\rightarrow$  "IO-Link".

## Strumenti di configurazione

Per tutte le informazioni utili relative all'hardware IO-Link e software necessari vedere www.ifm.com  $\rightarrow$  "Altre informazioni"  $\rightarrow$  "Innovazioni"  $\rightarrow$  "IO-Link".

# 5 Montaggio

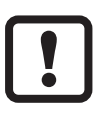

Prima di montare o smontare il prodotto, assicurarsi che l'impianto sia depressurizzato.

- ► Utilizzare il prodotto in un raccordo a processo G¼.
- ► Stringere forte.

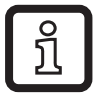

Coppia di serraggio consigliata: da 25 a 35 Nm.

# 6 Collegamento elettrico

!

Il prodotto deve essere installato soltanto da un tecnico elettronico.

Osservare le disposizioni nazionali ed internazionali per l'installazione di impianti di elettrotecnica.

Alimentazione di tensione secondo EN 50178, SELV, PELV.

- ► Disinserire la tensione dall'impianto.
- Collegare il prodotto come illustrato di seguito:

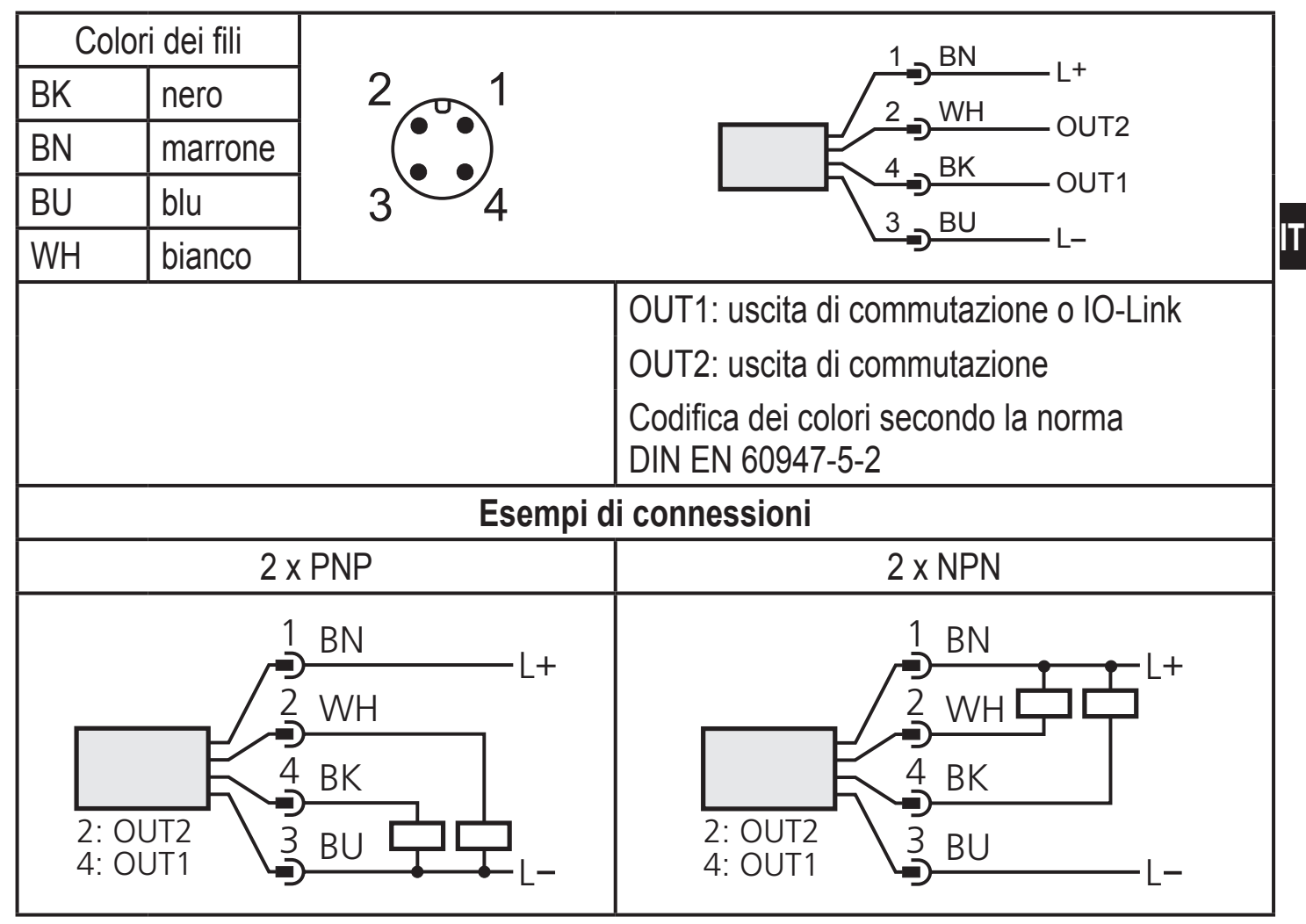

## 7 Elementi di comando e di indicazione

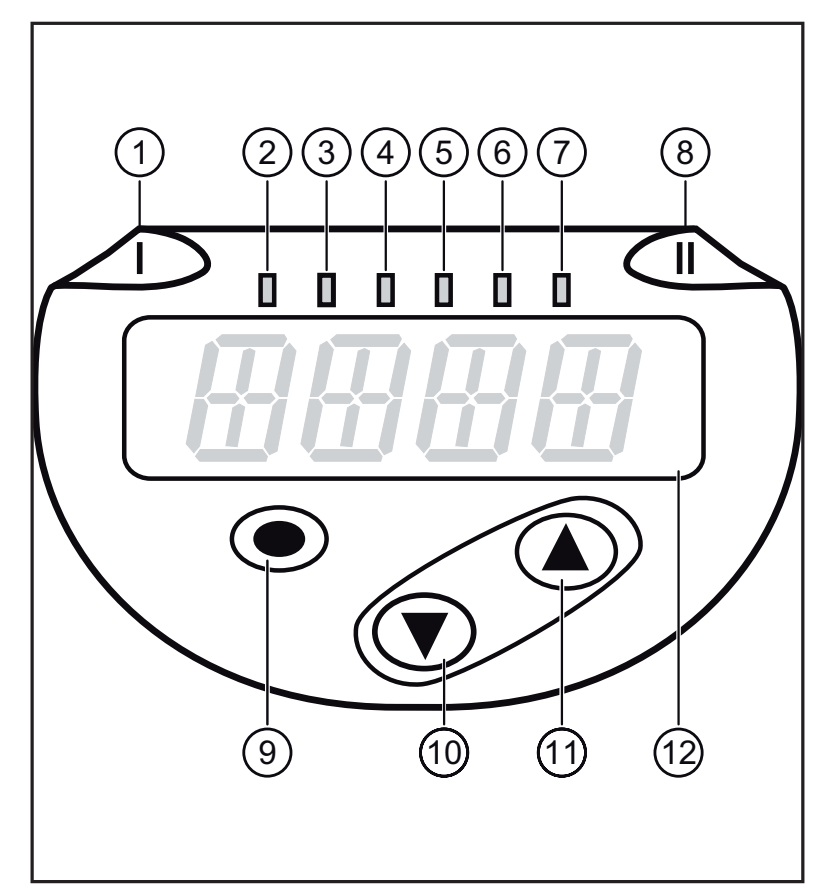

| 1-8: LED di indicazione                                                                                                  |                                                            |  |  |
|----------------------------------------------------------------------------------------------------|------------------------------------------------------------|--|--|
| LED 1                                                                                                    | Stato di commutazione OUT1 (acceso se è attivata uscita 1) |  |  |
| LED 8                                                                                                    | Stato di commutazione OUT2 (acceso se è attivata uscita 2) |  |  |
| LED 2 - 7                                                                                                    | Pressione del sistema nell'unità di misura impostata       |  |  |
| 9: Pulsante Enter [•]                                                                                                    |                                                            |  |  |
| - Selezione dei parametri e conferma dei valori del parametro                                                            |                                                            |  |  |
| 10-11: Tasti freccia [▲] e [▼]                                                                                           |                                                            |  |  |
| <ul> <li>Impostazione dei valori parametrici (continua tenendo premuto; incrementale premendo<br/>brevemente)</li> </ul> |                                                            |  |  |
| 12: Display alfanumerico a 4 posizioni                                                                                   |                                                            |  |  |
| - Indicazione dell'attuale pressione di sistema                                                                          |                                                            |  |  |

- Indicazione dei parametri e valori parametrici

## 8 Menu

#### 8.1 Struttura del menu: menu principale

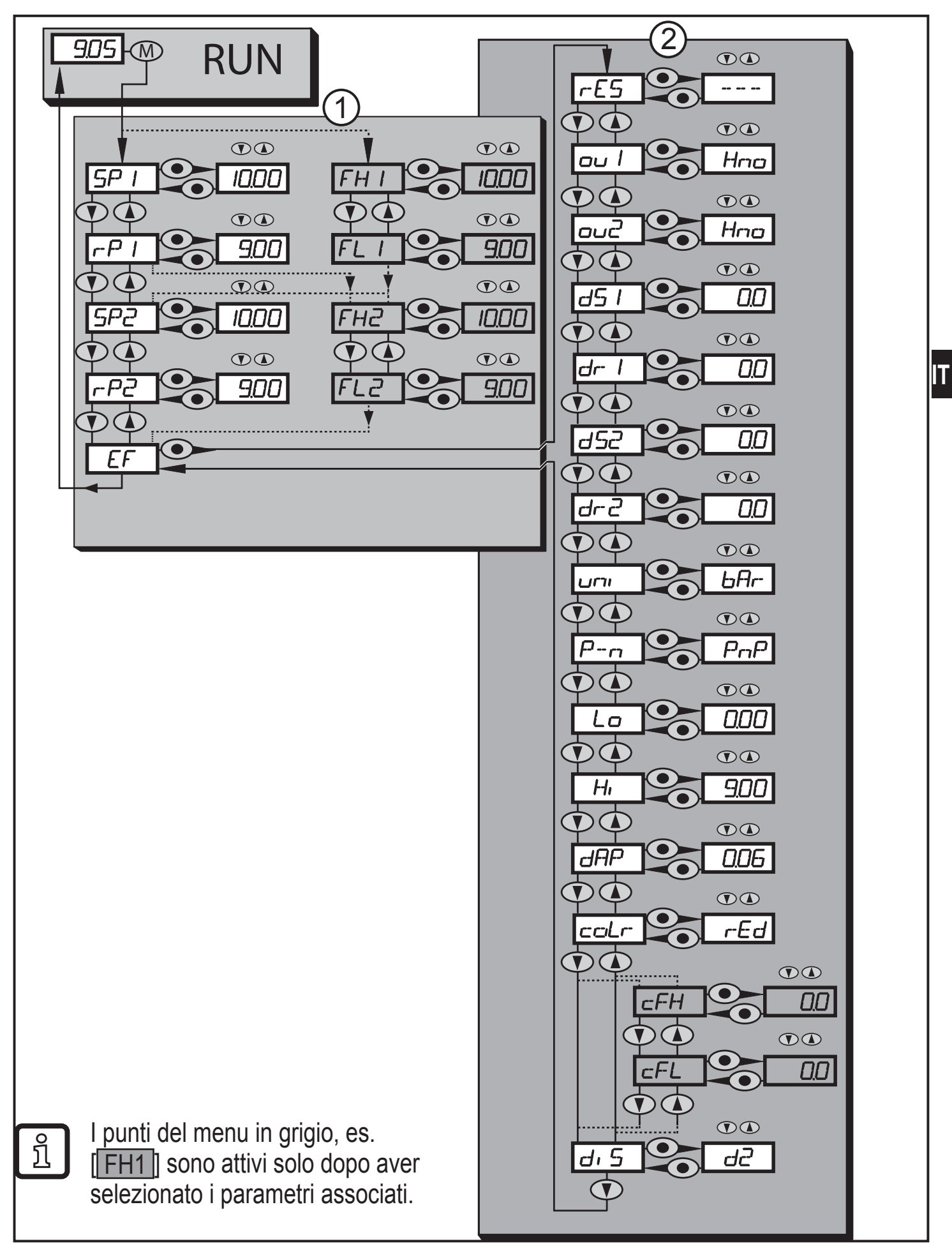

## 8.2 Spiegazione del menu

### 8.2.1 Spiegazione del livello menu 1

| EF      | Funzioni ampliate / Apertura del livello menu 2                                                                                                    |
|---------|----------------------------------------------------------------------------------------------------|
| FHx/FLx | Valore limite massimo/minimo della pressione di sistema per il quale OUT1 commuta con impostazione finestra. FHx/FLx è visualizzato se il parametro [Fno] o [Fnc] per OUTx è stato impostato nel menu Funzioni ampliate "EF". |
| SPx/rPx | Valore limite massimo/minimo della pressione di sistema per il quale OUT1 commuta con impostazione isteresi. SPx/rPx è visualizzato se il parametro [Hno] o [Hnc] per OUTx è stato impostato nel menu Funzioni ampliate "EF". |

### 8.2.2 Spiegazione del livello menu 2

| rES       | Ripristino dell'impostazione di fabbrica                                                                                                    |  |  |  |
|-----------|----------------------------------------------------------------------------------------------------|--|--|--|
| ou1       | <ul> <li>Funzione uscita per OUT1:</li> <li>segnale di commutazione per i valori limite della pressione: funzione isteresi [H] o funzione finestra [F], rispettivamente normalmente aperta [. no] o normalmente chiusa [. nc]</li> </ul>      |  |  |  |
| ou2       | <ul> <li>Funzione dell'uscita per OUT2:</li> <li>segnale di commutazione per i valori limite della pressione: funzione isteresi [H] o funzione finestra [F], rispettivamente normalmente aperta [. no] o normalmente chiusa [. nc]</li> </ul> |  |  |  |
| dS1 / dS2 | Ritardo di attivazione per OUT1 / OUT2                                                                                                    |  |  |  |
| dr1 / dr2 | Ritardo di disattivazione per OUT1 / OUT2                                                                                                    |  |  |  |
| uni       | Unità di misura standard per pressione di sistema (display):<br>[bAr] / [mbar] / [MPA] / [kPA] / [PSI] / [inHG]                                                                                                    |  |  |  |
| P-n       | Logica di commutazione delle uscite: pnp / npn                                                                                                    |  |  |  |
| Lo        | Memoria valore minimo per pressione di sistema                                                                                                    |  |  |  |
| HI        | Memoria valore massimo per pressione di sistema                                                                                                    |  |  |  |
| dAP       | Damping del segnale di misura                                                                                                    |  |  |  |
| coLr      | Associazione dei colori del display "rosso" e "verde" entro il campo di misura                                                                                                    |  |  |  |
| cFH / cFL | Valore superiore / inferiore per cambiamento del colore.<br>Parametro attivo solo se è stata selezionata una finestra di colore definibile<br>nel parametro coLr: [r-cF] o [G-cF]                                                             |  |  |  |
| diS       | Frequenza di aggiornamento e orientamento dell'indicazione                                                                                                    |  |  |  |

## 9 Parametrizzazione

Durante la parametrizzazione il prodotto resta nel modo operativo. Esso continua ad eseguire le sue funzioni di monitoraggio con i parametri esistenti fintanto che la parametrizzazione non è conclusa.

#### 9.1 Parametrizzazione in generale

Ogni impostazione dei parametri richiede 3 fasi:

| 1                                                                                                    | <ul> <li>Selezionare parametri</li> <li>Premere [●] per accedere al menu.</li> <li>Premere [▲] o [▼] fintanto che non viene visualizzato il parametro desiderato.</li> </ul>                                                                                                    |                                                         |  |  |
|----------------------------------------------------------------------------------------------------|----------------------------------------------------------------------------------------------------|---------------------------------------------------------|--|--|
| 2                                                                                                    | <ul> <li>Impostare valore del parametro</li> <li>Premere [●] per editare il parametro selezionato.</li> <li>Premere [▲] o [▼] per almeno 1 s.</li> <li>&gt; Dopo 1 s il valore impostato viene modificato - in modo graduale premendo ripetutamente o continuo tenendo premuto.</li> </ul> |                                                         |  |  |
|                                                                                                    | I valori numerici vengono aumentati progressivamente con il tasto [▲] o ridotti con tasto [▼].                                                                                                    |                                                         |  |  |
| 3                                                                                                    | <ul> <li>Confermare il valore del parametro</li> <li>Premere brevemente [•].</li> <li>Il parametro viene visualizzato di<br/>nuovo. Il nuovo valore impostato<br/>viene memorizzato.</li> </ul>                                                                                            |                                                         |  |  |
| Impostare altri parametri ▶ Premere [▲] o [♥] fintanto che non viene visualizzato il parametro desiderato |                                                                                                    |                                                         |  |  |
| Teri<br>▶  <br>>                                                                                          | minare la configurazione<br>Premere [▲] o [▼] finché non viene visualiz<br>30 s.<br>I prodotto visualizza di nuovo il valore del p                                                                                                    | zato l'attuale valore letto oppure attendere parametro. |  |  |

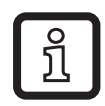

Se viene visualizzato [C.Loc] tentando di modificare un valore del parametro, significa che è attivata una comunicazione IO-Link (blocco temporaneo).

Se viene visualizzato [S.Loc], il sensore è bloccato permanentemente tramite software e potrà essere sbloccato solo con un software di configurazione.

Passaggio dal livello menu 1 al livello menu 2

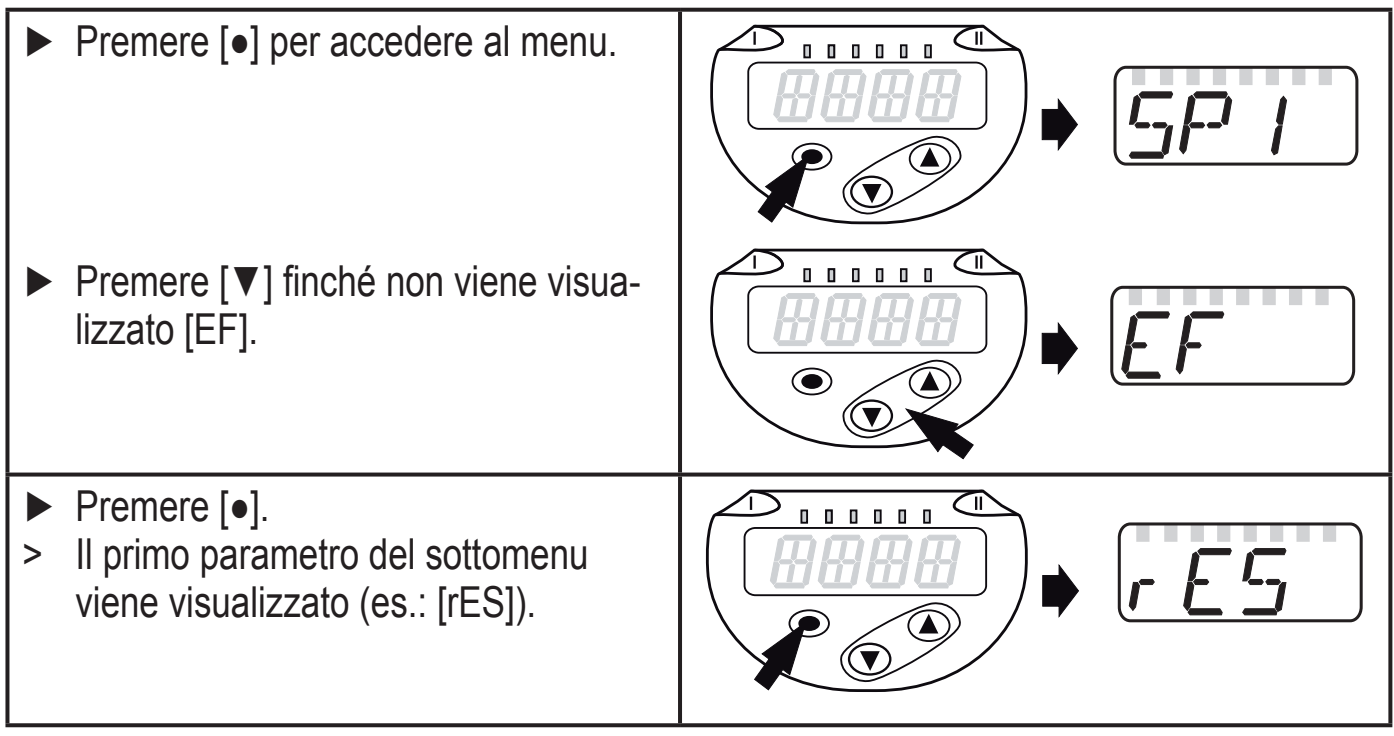

#### Blocco / sblocco

Il prodotto può essere bloccato elettronicamente in modo da impedire operazioni errate involontarie.

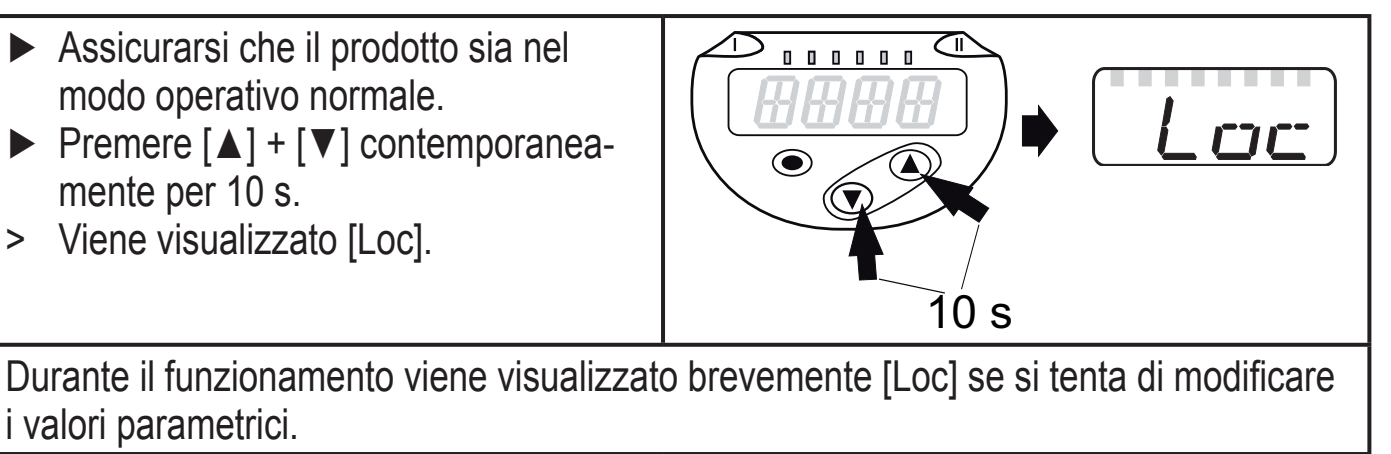

Per sbloccare:

- Premere [▲] + [▼] contemporaneamente per 10 s.
- > Viene visualizzato [uLoc].

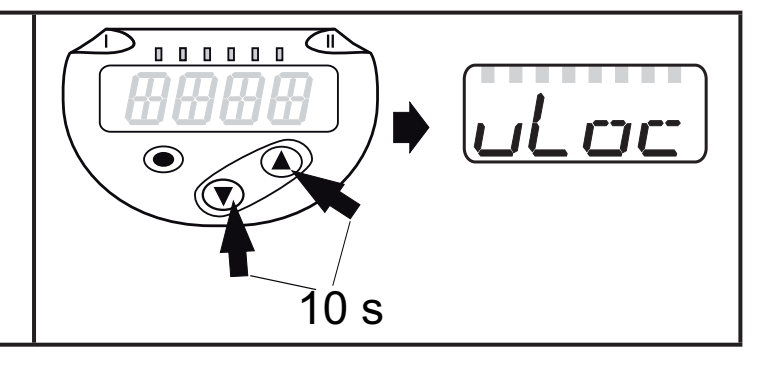

Stato di consegna: sbloccato.

• Timeout

Se, durante l'impostazione di un parametro, non vengono premuti pulsanti per 30 s, il prodotto ritorna al modo operativo con il valore invariato.

## 9.2 Configurare display (opzione)

| <ul> <li>Selezionare [Uni] e stabilire l'unità di misura:</li> <li>[bAr], [mbAr],</li> <li>[MPA], [kPA],</li> <li>[PSI],</li> <li>[inHG]</li> </ul>                                                                                                    | וריש |
|----------------------------------------------------------------------------------------------------|------|
| Le unità di misura selezionabili dipendono dal rispettivo prodotto.                                                                                                    |      |
| <ul> <li>Selezionare [diS] e impostare la frequenza di aggiornamento e l'orientamento dell'indicazione:         <ul> <li>[d1]: aggiornamento del valore letto ogni 50 ms</li> <li>[d2]: aggiornamento del valore letto ogni 200 ms</li> <li>[d3]: aggiornamento del valore letto ogni 600 ms</li> <li>[rd1], [rd2], [rd3]: indicazione come d1, d2, d3; ruotata di 180°</li> <li>OFF = l'indicazione del valore letto è disattivata nel modo Run<br/>I LED rimangono attivi anche se il display è disattivato.<br/>I messaggi di errore vengono visualizzati anche se il display è spento.</li> </ul> </li> </ul> | d, 5 |
| [d1] garantisce un'ottima leggibilità anche con pressione irregolare gli algoritimi corrispondenti sono memorizzati.                                                                                                    |      |

### 9.3 Impostare segnali di uscita

### 9.3.1 Impostare funzioni dell'uscita

| Selezionare [OU1] ed impostare la funzione di commutazione:<br>- [Hno] = funzione isteresi/NO<br>- [Hnc] = funzione isteresi/NC<br>- [Fno] = funzione finestra/NO<br>- [Fnc] = funzione finestra/NC | ou  |
|----------------------------------------------------------------------------------------------------|-----|
| Selezionare [OU2] e impostare la funzione:<br>- [Hno] = funzione isteresi/NO<br>- [Hnc] = funzione isteresi/NC<br>- [Fno] = funzione finestra/NO<br>- [Fnc] = funzione finestra/NC                  | 002 |

#### 9.3.2 Determinare limiti di commutazione con funzione isteresi

| <ul> <li>[ou1] / [ou2] deve essere impostata come [Hno] o [Hnc].</li> <li>Selezionare [SP1] / [SP2] e impostare il valore per il quale commuta l'uscita.</li> </ul>                                              | 5P  <br>5P2   |
|----------------------------------------------------------------------------------------------------|---------------|
| <ul> <li>Selezionare [rP1] / [rP2] e impostare il valore per il quale si disattiva<br/>l'uscita.</li> <li>rPx è sempre più piccolo di SPx. È possibile immettere soltanto valori<br/>inferiori a SPx.</li> </ul> | r-P  <br>r-P2 |

#### 9.3.3 Determinare limiti di commutazione con funzione finestra

| <ul> <li>[ou1] / [ou2] deve essere impostata come [Fno] o [Fnc].</li> <li>Selezionare [FH1] / [FH2] e impostare il valore limite superiore.</li> </ul>          | FH 1<br>FH2 |
|----------------------------------------------------------------------------------------------------|-------------|
| Selezionare [FL1] / [FL2] e impostare il valore limite inferiore.<br>FLx è sempre più piccolo di FHx. È possibile immettere soltanto valori<br>inferiori a FHx. | FL I<br>FL2 |

## 9.4 Impostazioni utente (opzione)

#### 9.4.1 Impostare tempo di ritardo per le uscite di commutazione

 [dS1] / [dS2] = ritardo di attivazione per OUT1 / OUT2.

 [dr1] / [dr2] = ritardo di disattivazione per OUT1 / OUT2.

 ▶ Selezionare [dS1], [dS2], [dr1] o [dr2] e impostare un valore tra 0 e 50 s (con 0 il tempo di ritardo non è attivo).

 Image: Mel caso di questo prodotto, l'assegnazione dei parametri [dSx] e [drx] per il punto di attivazione è realizzata strettamente secondo la norma

16

**VDMA** 

### 9.4.2 Impostare logica di commutazione per le uscite di commutazione

#### 9.4.3 Impostare damping per il segnale di commutazione

► Selezionare [dAP] e impostare la costante damping in secondi (valore T: 63 %); campo di regolazione 0,000...4,000 s. Con 0.00 [dAP] non è attivo.

#### 9.4.4 Leggere valori min/max per pressione di sistema

| <ul> <li>Selezionare [HI] o [LO] e premere brevemente [●].</li> <li>[HI] = valore massimo, [LO] = valore minimo.</li> <li>Cancellare la memoria:</li> <li>Selezionare [HI] o [LO].</li> <li>Premere [▲] o [▼] e tenerlo premuto finché non viene visualizzato [].</li> <li>Premere brevemente [●].</li> </ul> | Hi<br>La |
|----------------------------------------------------------------------------------------------------|----------|
| 9.4.5 Ripristinare tutti i parametri all'impostazione di fabbrica                                                                                                    |          |
| Selezionare [rES].                                                                                                    |          |
| ► Premere [•].                                                                                                    |          |

- Premere [▲] o [▼] e tenerlo premuto finché non viene visualizzato [----].
- ▶ Premere brevemente [●].

Si consiglia di annotare le proprie impostazioni personali prima di eseguire la funzione ( $\rightarrow$  12 Impostazione di fabbrica).

r-11-1

## 9.4.6 Impostare il cambiamento di colore del display

| Selezionare [coLr] e impostare la funzione:                                                                    |         |
|----------------------------------------------------------------------------------------------------|---------|
| $- [r \vdash d] = colore del display rosso (indipendentemente dal valore$                                      |         |
| - [GrEn] = colore del display verde (indipendentemente dal valore                                              |         |
| letto).                                                                                                    |         |
| - [r1ou] = colore del display rosso quando commuta OUT1.                                                       |         |
| - [G1ou] =colore del display verde quando commuta OUT1.                                                        |         |
| - [r2ou] = colore del display rosso quando commuta OUT2.                                                       |         |
| - [G2ou] =colore del display verde quando commuta OUT2.                                                        |         |
| - [r-12] = colore del display rosso quando il valore letto e compre-<br>so tra il valore limite di OUT1 e OUT2 |         |
| - [G-12] = colore del display verde guando il valore letto è compre-                                           |         |
| so tra il valore limite di OUT1 e OUT2.                                                                        |         |
| - [r-cF] = colore del display rosso quando il valore letto è compre-                                           |         |
| so tra i valori limite definibili [cFL]*) e [cFH]*).                                                           |         |
| - [G-cF] = colore del display verde quando il valore letto è compre-                                           |         |
| so tra i valori limite definibili [cFL]*) e [cFH]*).                                                           |         |
| * Parametro [cFL] e [cFH] selezionabile nella struttura del menu solo se è                                     |         |
| stato attivato [r-c+] o [G-c+].                                                                                |         |
| Selezionare [cFH] e impostare il valore limite superiore                                                       | r-F-H-4 |
| (possibile soltanto se è stato attivato [r-cF] o [G-cF]).                                                      |         |
| > Il campo di regolazione corrisponde al campo di misura e il suo limite                                       |         |
|                                                                                                    |         |
| Selezionare [cFL] e impostare il valore limite inferiore                                                       |         |
| (possibile soltanto se e stato attivato [r-c+] o [G-c+]).                                                      |         |
| Il campo di regolazione comsponde al campo di misura e il suo limite<br>massimo à IcEHI                        |         |
|                                                                                                    |         |

### 9.4.7 Rappresentazione grafica del cambiamento di colore del display

| Cambiamento di colore del display per parametro <b>[r1ou]</b> / <b>[r2ou]</b> , modo <b>funzione</b> | Cambiamento di colore del display per parametro <b>[G1ou]</b> / <b>[G2ou]</b> , modo <b>funzione</b> |
|----------------------------------------------------------------------------------------------------|----------------------------------------------------------------------------------------------------|
| isteresi                                                                                             | isteresi                                                                                             |

| OUT1<br>OUT2                        |                                                                                                  | OUT1/<br>OUT2<br>1<br>2                                                                                                    |  |  |  |
|-------------------------------------|--------------------------------------------------------------------------------------------------|----------------------------------------------------------------------------------------------------|--|--|--|
| Valore I<br>OUT1/0                  | etto > Punto di commutazione<br>DUT2; display = rosso                                            | Valore letto > Punto di commutazione<br>OUT1/OUT2; display = verde                                                         |  |  |  |
| Cambia<br>parame<br><b>finestra</b> | imento di colore del display per<br>tro <b>[r1ou]</b> / <b>[r2ou],</b> modo <b>funzione</b><br>a | Cambiamento di colore del display per<br>parametro <b>[G1ou]</b> / <b>[G2ou]</b> , modo <b>funzione</b><br><b>finestra</b> |  |  |  |
| FL1/<br>FL2                         | EH1/FH2/                                                                                         | FL1/<br>FL2<br>1<br>2                                                                                                    |  |  |  |
| Valore I<br>Display                 | etto tra FL1/FL2 e FH1/FH2<br>= rosso                                                            | Valore letto tra FL1/FL2 e FH1/FH2<br>Display = verde                                                                      |  |  |  |
|                                     | Cambiamento di colore del displav v                                                              | erde                                                                                                    |  |  |  |
|                                     | Cambiamento di colore del display rosso                                                          |                                                                                                    |  |  |  |
| 1                                   | Valore letto iniziale                                                                            |                                                                                                    |  |  |  |
| 2                                   | Valore letto finale                                                                              |                                                                                                    |  |  |  |

| Cambiamento di colore del display per para- | Cambiamento di colore del display per para- |  |  |
|---------------------------------------------|---------------------------------------------|--|--|
| metro [r-12], modo funzione isteresi        | metro [G-12], modo funzione isteresi        |  |  |

T

| OUT1                                      | OUT2                                                            | OUT1                                                         | OUT2                       |  |  |
|-------------------------------------------|-----------------------------------------------------------------|--------------------------------------------------------------|----------------------------|--|--|
| Valore letto tra (<br>Display = rosso     | OUT1 e OUT2                                                     | Valore letto tra OUT1 e OUT2<br>Display = verde              |                            |  |  |
| Cambiamento d<br>metro <b>[r-12]</b> , mo | li colore del display per para-<br>odo <b>funzione finestra</b> | Cambiamento di colore del dis<br>metro [G-12], modo funzione | play per para-<br>finestra |  |  |
| FH1-<br>FL1<br>1                          | FL2<br>FH2<br>2                                                 | FH1<br>FL1                                                   | FL2<br>FH2<br>2            |  |  |
| Valore letto fuor<br>FL2FH2; disp         | i da FL1FH1 e<br>lay = rosso                                    | Valore letto fuori da FL1FH1<br>FL2FH2; display = verde      | е                          |  |  |
| Cam                                       | biamento di colore del displav                                  | / verde                                                      |                            |  |  |
| Cam                                       | biamento di colore del display                                  | / rosso                                                      |                            |  |  |
| 1 Valo                                    | Valore letto iniziale                                           |                                                              |                            |  |  |
| 2 Valo                                    | Valore letto finale                                             |                                                              |                            |  |  |
| FL1/FL2 Valo                              | 2 Valore limite minimo per funzione finestra uscita OUT1 / OUT2 |                                                              |                            |  |  |
| FH1/FH2 Valo                              | Valore limite massimo per funzione finestra uscita OUT1 / OUT2  |                                                              |                            |  |  |

| Cambia<br>parame<br>OUT1 / | mento di colore del display per<br>tro <b>[r-cF]</b> indipendentemente da<br>OUT2. | Cambiamento di colore del display per<br>parametro<br>[G-cF] indipendentemente da OUT1 / OUT2 |  |  |  |  |
|----------------------------|------------------------------------------------------------------------------------|-----------------------------------------------------------------------------------------------|--|--|--|--|
| cFL                        |                                                                                    | CFL 1 2 CFH                                                                                   |  |  |  |  |
| Valore I<br>Display        | etto tra cFL e cFH<br>= rosso                                                      | Valore letto tra cFL e cFH<br>Display = verde                                                 |  |  |  |  |
|                            | Cambiamento di colore del display verde                                            |                                                                                               |  |  |  |  |
|                            | Cambiamento di colore del display rosso                                            |                                                                                               |  |  |  |  |
| 1                          | Valore letto iniziale                                                              |                                                                                               |  |  |  |  |
| 2                          | Valore letto finale                                                                |                                                                                               |  |  |  |  |
| cFL                        | Valore limite minimo (indipendentemente dalla funzione uscita)                     |                                                                                               |  |  |  |  |

cFH Valore limite massimo (indipendentemente dalla funzione uscita)

# 10 Funzionamento

Dopo l'attivazione della tensione di alimentazione il prodotto si trova nel modo Run (= modo operativo normale). Esso esegue le sue funzioni di misurazione ed analisi e trasmette segnali di uscita conformemente ai parametri impostati.

Indicazioni di funzionamento  $\rightarrow$  7 Elementi di comando e di indicazione.

## 10.1 Leggere impostazione dei parametri

- ▶ Premere [●].
- ▶ Premere [▲] o [▼] finché non viene visualizzato il parametro desiderato.
- ► Premere brevemente [•].
- > Il prodotto indica per circa 30 s il valore del parametro corrispondente per poi passare all'indicazione del valore di processo.

## 10.2 Autodiagnosi / Indicazione errori

Il prodotto è dotato di varie possibilità per l'autodiagnosi.

- Si autocontrolla durante il funzionamento.
- Avvertimenti e stati di errore vengono visualizzati sul display (anche se spento) e sono in più disponibili tramite IO-Link.

| Display      | LED di stato<br>OUT1 | LED di stato<br>OUT2 | Tipo di<br>anomalia                                                                                                    | Rimedio                                                                                                    |
|--------------|----------------------|----------------------|----------------------------------------------------------------------------------------------------|----------------------------------------------------------------------------------------------------|
| nes-<br>suno |                      |                      | Tensione di alimentazione troppo bassa                                                                                    | <ul> <li>Verificare / Correggere la<br/>tensione di alimentazione</li> </ul>                                                                          |
| SC           | lam-<br>peg-<br>gia  | lam-<br>peg-<br>gia  | Sovracorrente sull'uscita<br>di commutazione OUT1 +<br>OUT2 *)                                                            | Verificare se si sono verificati<br>cortocircuiti o sovracorrenti<br>sulle uscite di commutazione;<br>eliminare l'anomalia.                           |
| SC1          | lam-<br>peg-<br>gia  |                      | Sovracorrente sull'uscita di commutazione OUT1 *)                                                                         | <ul> <li>Verificare se si sono verificati<br/>cortocircuiti o sovracorrenti<br/>sull'uscita di commutazione<br/>OU1; eliminare l'anomalia.</li> </ul> |
| SC2          |                      | lam-<br>peg-<br>gia  | Sovracorrente sull'uscita di<br>commutazione OUT2 *)                                                                      | Verificare se si sono verificati<br>cortocircuiti o sovracorrenti<br>sull'uscita di commutazione<br>OU2; eliminare l'anomalia.                        |
| C.Loc        |                      |                      | Parametrizzazione tramite pulsanti bloccata ma attivata tramite IO-Link ( $\rightarrow$ 9.1)                              | <ul> <li>Attendere termine della para-<br/>metrizzazione tramite IO-Link</li> </ul>                                                                   |
| S.Loc        |                      |                      | Pulsanti bloccati tramite<br>software di configurazione;<br>modifica dei parametri impos-<br>sibile ( $\rightarrow$ 9.1). | <ul> <li>Sblocco solo tramite interfaccia<br/>IO-Link / software di configu-<br/>razione</li> </ul>                                                   |
| OL           |                      |                      | Valore di processo troppo alto (oltre il campo di misura)                                                                 | <ul> <li>Verificare / Ridurre la pressio-<br/>ne del sistema; selezionare il<br/>prodotto con il campo di misura<br/>corrispondente</li> </ul>        |
| UL           |                      |                      | Valore di processo troppo<br>basso<br>(al di sotto del campo di<br>misura)                                                | Verificare / Aumentare la<br>pressione del sistema; selezio-<br>nare il prodotto con il campo di<br>misura corrispondente.                            |

\*) L'uscita corrispondente resta disattivata fintanto che persiste sovracorrente / cortocircuito

## 11 Dati tecnici e disegno tecnico

## 11.1 Campi di regolazione

|                  |      | SP1 / SP2 rP1 / rP2 |      | / rP2 | ٨D    |       |
|------------------|------|---------------------|------|-------|-------|-------|
|                  |      | min                 | max  | min   | max   | ΔΓ    |
|                  | bar  | 4                   | 600  | 2     | 598   | 2     |
| PN7160<br>PN7560 | psi  | 40                  | 8700 | 20    | 8680  | 20    |
| 1111000          | MPa  | 0,4                 | 60   | 0,2   | 59,8  | 0,2   |
|                  | bar  | 4                   | 400  | 2     | 398   | 2     |
| PN7070<br>PN7570 | psi  | 40                  | 5800 | 20    | 5780  | 20    |
| T MTOTO          | MPa  | 0,4                 | 40   | 0,2   | 39,8  | 0,2   |
|                  | bar  | 2                   | 250  | 1     | 249   | 1     |
| PN7071<br>PN7571 | psi  | 40                  | 3620 | 20    | 3600  | 20    |
|                  | MPa  | 0,2                 | 25   | 0,1   | 24,9  | 0,1   |
| DUITOOO          | bar  | 1                   | 100  | 0,5   | 99,5  | 0,5   |
| PN7092<br>PN7592 | psi  | 10                  | 1450 | 5     | 1445  | 5     |
|                  | MPa  | 0,1                 | 10   | 0,05  | 9,95  | 0,05  |
| PN7093<br>PN7593 | bar  | 0,2                 | 25   | 0,1   | 24,9  | 0,1   |
|                  | psi  | 4                   | 362  | 2     | 360   | 2     |
|                  | MPa  | 0,02                | 2,5  | 0,01  | 2,49  | 0,01  |
|                  | bar  | -0,9                | 10   | -0,95 | 9,95  | 0,05  |
| PN7094<br>PN7594 | psi  | -13,5               | 145  | -14   | 144,5 | 0,5   |
|                  | MPa  | -0,09               | 1    | 0,095 | 0,995 | 0,005 |
| DNZ000           | bar  | 0,02                | 2,5  | 0,01  | 2,49  | 0,01  |
| PN7096<br>PN7596 | psi  | 0,4                 | 36,2 | 0,2   | 36    | 0,2   |
| 1 11/000         | kPa  | 2                   | 250  | 1     | 249   | 1     |
|                  | mbar | 10                  | 1000 | 5     | 995   | 5     |
| PN7097           | psi  | 0,1                 | 14,5 | 0,05  | 14,45 | 0,05  |
| PN7597           | kPa  | 1                   | 100  | 0,5   | 99,5  | 0,5   |
|                  | inHG | 0,2                 | 29,5 | 0,1   | 29,4  | 0,1   |

 $\Delta P$  = incremento

Т

|                  |      | SP1 / SP2 |      | rP1 / rP2 |      |     |
|------------------|------|-----------|------|-----------|------|-----|
|                  |      | min       | max  | min       | max  | ΔΓ  |
| PN7099<br>PN7599 | mbar | -980      | 1000 | -990      | 990  | 10  |
|                  | psi  | -14,3     | 14,5 | -14,4     | 14,4 | 0,1 |
|                  | kPa  | -98       | 100  | -99       | 99   | 1   |
|                  | inHG | -29       | 29,6 | -29,2     | 29,4 | 0,2 |

 $\Delta P$  = incremento

ñ

#### 11.2 Altri dati tecnici

Vedere altri dati tecnici e disegno tecnico al sito www.ifm.com  $\rightarrow$  "Nuova ricerca"  $\rightarrow$  Inserire codice articolo.

## **12 Impostazione di fabbrica**

|      | Impostazione di fabbrica | Impostazione utente |
|------|--------------------------|---------------------|
| SP1  | 25% DEL VALORE FINALE*   |                     |
| rP1  | 23% DEL VALORE FINALE*   |                     |
| OU1  | Hno                      |                     |
| OU2  | Hno                      |                     |
| SP2  | 75% DEL VALORE FINALE*   |                     |
| rP2  | 73% DEL VALORE FINALE*   |                     |
| dS1  | 0,0                      |                     |
| dr1  | 0,0                      |                     |
| dS2  | 0,0                      |                     |
| dr2  | 0,0                      |                     |
| P-n  | PnP                      |                     |
| dAP  | 60                       |                     |
| Uni  | bAr / mbAr               |                     |
| colr | rEd                      |                     |
| diS  | d2                       |                     |

\* = il valore percentuale indicato del valore finale in bar / mbar (il valore percentuale dell'intervallo di misura per PN7xx9) del rispettivo sensore.

Per ulteriori informazioni: www.ifm.com